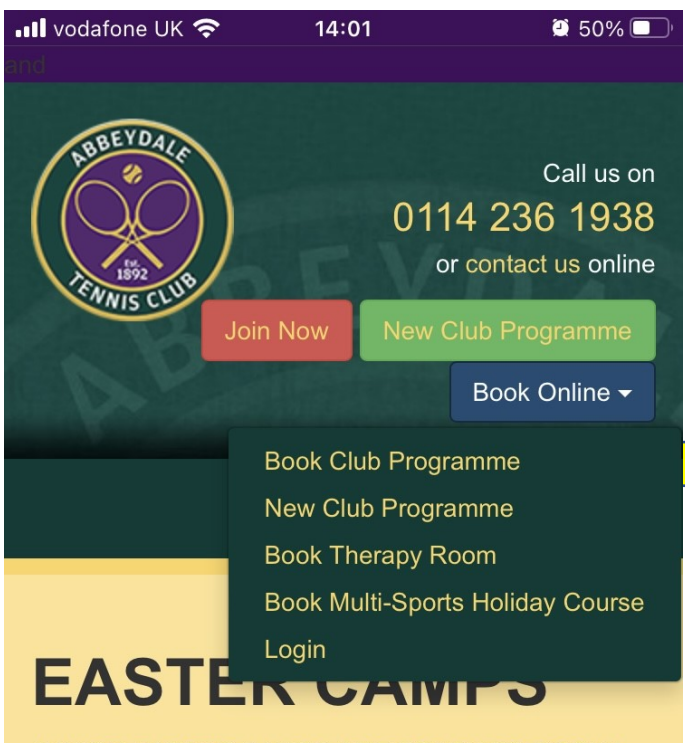

JUNIOR EASTER CAMPS ARE READY TO BOOK ! Mon. 04 Apr 2022 - Fri. 08 Apr 2022 & Mon. 11 Apr

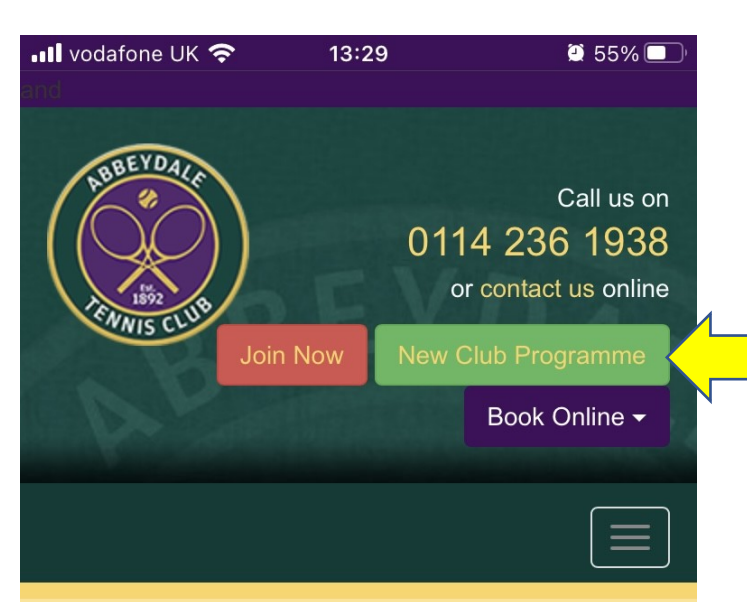

## **EASTER CAMPS**

JUNIOR EASTER CAMPS ARE READY TO BOOK ! Mon, 04 Apr 2022 - Fri, 08 Apr 2022 & Mon, 11 Apr

For Classes from now to 28<sup>th</sup> February select Book Club Programme - you'll then be on Rudi's Booking System to book your class

For Classes from now to 1<sup>st</sup> March select New Club Programme and you'll be able to book on ClubSpark

#### Tuesday 9am Cardio Tennis

Abbeydale Tennis Club Ltd, Abbeydale Road South, Dore, Dore, Sheffield, SOUTH YORKSHIRE S17 3LJ

< Back to search results

Pick your

session

# About this course Date: Tue, 01 Mar - Tue, 08 Mar 2022 Time: 09:00 - 10:00 Level: Improver, Intermediate, Advanced Members: Free Non-members: £6.00 per session

£0.00per person ? Please choose sessions.

Book now

ii clubspark Ita org u

| 📶 vodafone UK 奈       | 13:29            | 2 54% 🔲      |
|-----------------------|------------------|--------------|
|                       |                  |              |
| Choose your sess      | ions             |              |
|                       |                  |              |
| Abbeydale Tennis C    | Club Ltd         | £6.00        |
| Tue, 01 Mar 2022 09   | :00 - 10:00      |              |
|                       | N. I. I. I       |              |
| Abbeydale Tennis C    | lub Ltd          | Closed       |
| Tue, 08 Mar 2022   09 | 9:00 - 10:00     |              |
|                       |                  |              |
| 📶 vodafone UK 奈       | 13:30            | 🍳 54% 🔲 '    |
|                       |                  |              |
|                       |                  |              |
|                       |                  |              |
| Sign in               | to hook          | a court      |
| 0.9.1                 |                  | u oour t     |
| or I                  | nanage y         | /our         |
| unoo                  | ming hog         | kinge        |
| uhco                  | iiiiig nou       | ikiliga      |
| Haven's a             |                  | 2 Click have |
| riavent cr            | eated an account |              |
| Sign in with ema      | il               |              |
| -                     |                  |              |
| Email address         |                  |              |
|                       |                  |              |
| Password              |                  |              |
|                       |                  |              |
| 📲 vodafone UK 奈       | 13:30            | 🖾 54% 🔲 '    |
| ADDEYUAN              | f IGHINS GH      |              |
| Ltd                   |                  |              |

#### **Player details**

Please select the participants you wish to register

|                | You (Lucy Slater)<br>Edit details<br>Non-member Switch to member |  |
|----------------|------------------------------------------------------------------|--|
|                | Cami Slater<br>Edit details<br>Non-member Switch to member       |  |
| + Ad           | d player                                                         |  |
|                |                                                                  |  |
| Basket summary |                                                                  |  |

Select which session you'd like to book

You'll then be asked to sign in to your ClubSpark Account

### Select the person you're booking for

Unfortunately the system cannot identify between membership types so for now will need you to to the following when booking. We do apologise for the term non-member but this is built in to the system and we can't change. Hopefully once we're back on Rudi system this won't be an issue.

| da <u>fone</u>                                                         | UK 穼 <u>13:30</u>                                                                                            | <u> </u> |
|------------------------------------------------------------------------|----------------------------------------------------------------------------------------------------|----------|
| ~                                                                      | You (Lucy Slater)                                                                                            |          |
| _                                                                      |                                                                                                    |          |
|                                                                        | Non-member Switch to                                                                                         | omember  |
|                                                                        |                                                                                                    |          |
|                                                                        |                                                                                                    |          |
|                                                                        | Cami Slater                                                                                                  |          |
|                                                                        | Edit details                                                                                                 |          |
|                                                                        | Non-member Switch to                                                                                         | member   |
| <b>ـ</b> ۸                                                             |                                                                                                    |          |
| • 40                                                                   | iu piayei                                                                                                    |          |
|                                                                        |                                                                                                    |          |
|                                                                        |                                                                                                    |          |
|                                                                        |                                                                                                    |          |
|                                                                        |                                                                                                    |          |
| Bask                                                                   | et summary                                                                                                   |          |
|                                                                        |                                                                                                    |          |
| Adult                                                                  | Club Programme                                                                                               | £6.00    |
| 1 sessi                                                                | on                                                                                                    |          |
| Abbey                                                                  | dale Tennis Club Ltd                                                                                         |          |
| ,<br>Tue, 0                                                            | 1 Mar                                                                                                    |          |
| 09:00                                                                  | ) - 10:00                                                                                                    |          |
| Non-I                                                                  | Nembers: £6.00 x1                                                                                            |          |
|                                                                        |                                                                                                    |          |
|                                                                        |                                                                                                    |          |
| TOTA                                                                   | AL COST                                                                                                    | £6.00    |
|                                                                        | le clubspark.lta.or                                                                                          | g.uk     |
|                                                                        |                                                                                                    |          |
| dafone                                                                 | UK 穼 13:31                                                                                                   | 2 54% 🔲  |
| $\checkmark$                                                           | You (Lucy Slater)                                                                                            |          |
|                                                                        | Member Switch to non-                                                                                        | member   |
|                                                                        |                                                                                                    |          |
|                                                                        |                                                                                                    |          |
|                                                                        | Cami Slater                                                                                                  |          |
|                                                                        | Edit details                                                                                                 |          |
|                                                                        | Non-member Switch to                                                                                         | member   |
|                                                                        |                                                                                                    |          |
| + Ad                                                                   | d player                                                                                                    |          |
|                                                                        |                                                                                                    |          |
|                                                                        |                                                                                                    |          |
|                                                                        |                                                                                                    |          |
|                                                                        |                                                                                                    |          |
|                                                                        |                                                                                                    |          |
| Dool                                                                   | at cummary                                                                                                   |          |
| Bask                                                                   | et summary                                                                                                   |          |
| <b>Bask</b><br>Adult                                                   | <b>et summary</b><br>Club Programme                                                                          | £6.00    |
| Baske<br>Adult<br>1 sessio                                             | <b>Pt summary</b><br>Club Programme                                                                          | £6.00    |
| <b>Baski</b><br>Adult<br>1 sessio                                      | 2 <b>t summary</b><br>Club Programme                                                                         | £6.00    |
| Baske<br>Adult<br>1 sessic<br>Abbey                                    | <b>Pt summary</b><br>Club Programme<br>on<br>dale Tennis Club Ltd                                            | £6.00    |
| <b>Bask</b><br>Adult<br>1 session<br>Abbey<br>Tue, 01                  | <b>et summary</b><br>Club Programme<br>on<br>dale Tennis Club Ltd<br>Mar<br>10.00                            | £6.00    |
| <b>Baske</b><br>Adult<br>1 sessic<br>Abbey<br>Tue, 01<br>09:00         | e <b>t summary</b><br>Club Programme<br>on<br>dale Tennis Club Ltd<br>I Mar<br>- 10:00<br>er: Frea v1        | £6.00    |
| <b>Bask</b><br>Adult<br>1 sessic<br>Abbey<br>Tue, 01<br>09:00<br>Memb  | <b>Pt summary</b><br>Club Programme<br>on<br>dale Tennis Club Ltd<br>I Mar<br>I- 10:00<br>ers: Free x1       | £6.00    |
| <b>Baske</b><br>Adult<br>1 sessic<br>Abbey<br>Tue, 01<br>09:00<br>Memb | <b>21 summary</b><br>Club Programme<br>on<br>dale Tennis Club Ltd<br>I Mar<br>I - 10:00<br>ers: Free x1      | £6.00    |
| Baske<br>Adult<br>1 sessic<br>Abbey<br>Tue, 01<br>09:00<br>Memb        | <b>Pt summary</b><br><b>Club Programme</b><br>on<br>dale Tennis Club Ltd<br>I Mar<br>- 10:00<br>ers: Free x1 | £6.00    |

elubspark.lta.org.uk

Traditional Members please select Non-Member to be able to pay your £6.00 to book

All Inclusive Members please select Member and you will then able to book with no charge.

| 📶 vodafone UK 奈     | 15:01 | 🗵 45% 💷 ' |
|---------------------|-------|-----------|
| 😚 Club <b>Spark</b> |       | <b>ا</b>  |
| Your Account        |       |           |
| Sign out            |       |           |

# To manage your booking please go to Your Account

#### Coaching

| 💾 Calend                                                                                                    | ar 😑 List view                                                                                                    |                                               |
|----------------------------------------------------------------------------------------------------|----------------------------------------------------------------------------------------------------|-----------------------------------------------|
|                                                                                                    |                                                                                                    |                                               |
|                                                                                                    |                                                                                                    |                                               |
|                                                                                                    |                                                                                                    |                                               |
| A                                                                                                    | 850000 A                                                                                                    |                                               |
| AА                                                                                                    | 🔒 clubspark.lta.org.uk                                                                                                    | ۍ<br>پ                                        |
| vodafone Uk                                                                                                    | হ<br>হ<br>হ<br>হ<br>হ<br>হ<br>হ<br>হ<br>হ<br>হ<br>হ<br>হ<br>হ<br>হ<br>হ<br>হ<br>হ<br>হ<br>হ                                                                                                    | 9 45%                                         |
| Ltd                                                                                                    |                                                                                                    |                                               |
|                                                                                                    |                                                                                                    |                                               |
|                                                                                                    |                                                                                                    |                                               |
|                                                                                                    |                                                                                                    |                                               |
|                                                                                                    |                                                                                                    |                                               |
| Your ac                                                                                                    | count                                                                                                    | +                                             |
| Your ac                                                                                                    | count                                                                                                    | +                                             |
| Your ac                                                                                                    | ile                                                                                                    | +                                             |
| Your ac<br>our prof                                                                                                 | ile<br>rofile for Abbeydale Tennis                                                                                                    | +<br>Club Ltd                                 |
| Your ac                                                                                                    | ile<br>rofile for Abbeydale Tennis<br>Your details                                                                                                    | Club Ltd                                      |
| Your ac                                                                                                    | ile<br>rofile for Abbeydale Tennis<br>Your details                                                                                                    | +<br>Club Ltd                                 |
| Your ac                                                                                                    | ile<br>rofile for Abbeydale Tennis<br>Your details<br>Your privacy and consent                                                                                                    | Club Ltd                                      |
| Your ac                                                                                                    | ile<br>rofile for Abbeydale Tennis<br>Your details<br>Your privacy and consent                                                                                                    | +<br>Club Ltd                                 |
| Your ac                                                                                                    | ile<br>rofile for Abbeydale Tennis<br>Your details<br>Your privacy and consent<br>tails                                                                                                    | Club Ltd                                      |
| Your ac<br>four prof<br>inis is your p<br>Your def<br>These det<br>Club Lto                                         | ile<br>rofile for Abbeydale Tennis<br>Your details<br>Your privacy and consent<br>tails<br>ails will be used for Abbeyda                                                                                                 | Club Ltd<br>.s                                |
| Your ac<br>four prof<br>nis is your p<br>Your def<br>These det<br>Club Ltc<br>They are :<br>details(if<br>account a | ile<br>rofile for Abbeydale Tennis<br>Your details<br>Your privacy and consent<br>tails<br>ails will be used for Abbeyda<br>d.<br>separate from your LTA accou<br>you login with LTA login) or C<br>nd can be different. | Club Ltd<br>s<br>le Tennis<br>int<br>lubSpark |

## Click the + to expand your options

Abbeydale Tennis Club

#### **Your courses**

Manage your course, class or session bookings

| Upcoming courses                     |  |
|--------------------------------------|--|
| In Progress courses                  |  |
| Completed courses                    |  |
| Cancelled courses                    |  |
|                                      |  |
| You do not have any upcoming courses |  |
|                                      |  |
| le clubspark.lta.org.uk              |  |

Your then able to view and manage all your Class bookings.

If you need to cancel your booking a refund will be given on the system if you do 24 hours before the class start.